# 【步驟一】進入臺北 e 大網站

方法1: 輸入網址: <u>http://elearning.taipei/mpage/home</u>

← → C 🗋 http://elearning.taipei/mpage/home

方法 2:自任何搜尋引擎網站(Yahoo、Google 等),輸入「台北 e 大」搜尋,進入網站。

| Google | 台北e大                                                                                                    | <b>I</b> Q |
|--------|----------------------------------------------------------------------------------------------------|------------|
|        | 全部 圖片 新聞 地圖 影片 更多                                                                                                    | 設定 工具      |
|        | 約有 210,000,000 項結果 (搜尋時間:0.31秒)<br>臺北e大<br>elearning.taipei/ ▼<br>【e大有新聞】 來看看柯P 如何做到將精實管理全面推廣並實施跟著e寶看影片見證:<br>面推廣#見證.502·12月23日下午6:00.【e大有新課】 每天面對 …<br>您曾多次瀏覽這個網頁。上次瀏覽日期:2018/12/18 | 這一切#精實管理#全 |

## 【步驟二】進入臺北e 大網站,註冊會員(<mark>有 2 種方式)</mark>

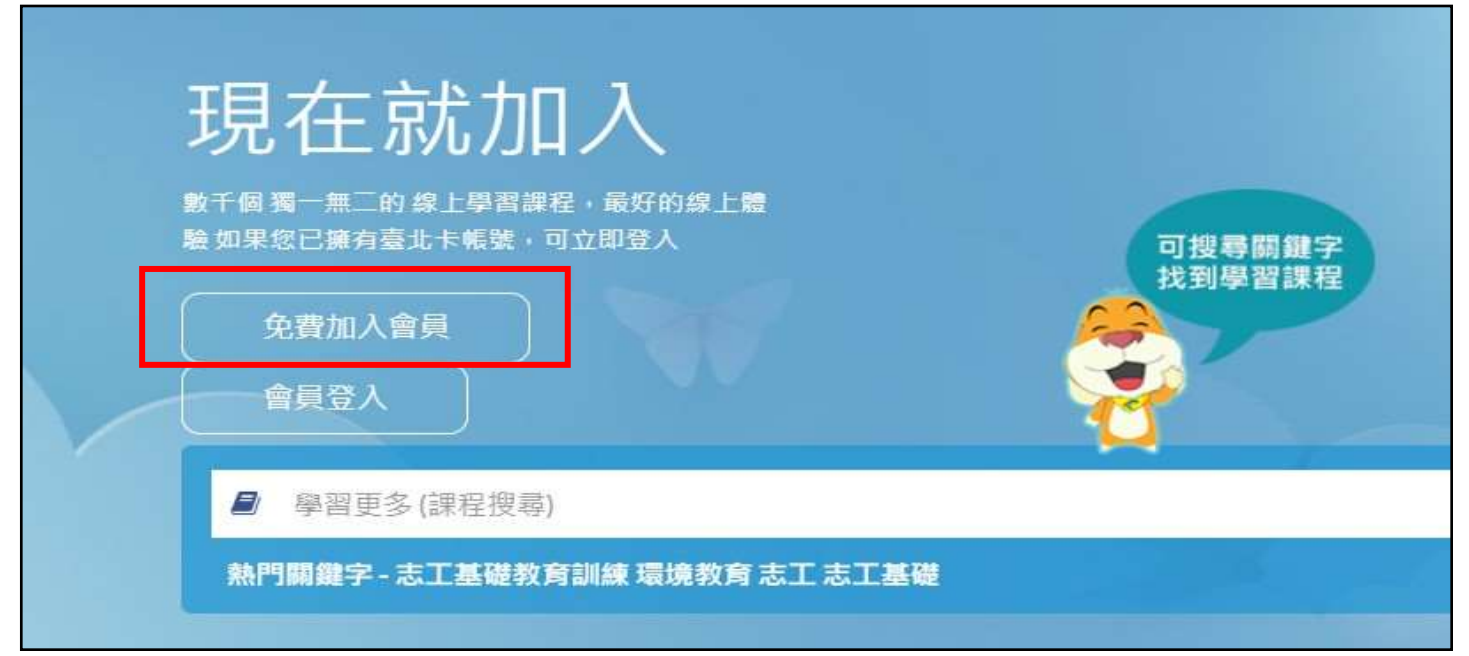

### 方式一:

#### 加入臺北卡會員(外國籍學生限用此方式)

#### 說明

1.配合本府單一會員認證服務政策,臺北 e 大會員登入係經由臺北卡系統提供帳密驗證服務。

2.註冊臺北卡會員,請參考[連結 https://elearning.taipei/mpage/home/view\_news/1116]操作說 明。

#### 須實名驗證,視使用設備不同,須具備以下條件:

1.個人電腦:自然人憑證、晶片卡讀卡機、安裝驗證用元件程式。

2.智慧型手機:以本人身分證字號註冊之門號、安裝臺北卡 APP。

★使用此方法者,需通過台北卡金質會員實名驗證才能使用台北 e 大數位學習網,因實 名驗證程序較為複雜,同學可至服學組首頁/表單下載/下載「台北卡 3.0 金質會員申請 表」,填列後於 9 月 13 日(五)前交至服學組,由服學組統一函文向臺北市政府資訊局申 請註冊。

#### 方式二:

### 註冊臺北 e 大永久會員(本國籍學生建議使用此方式)

#### 說明

1.僅需身分證字號與姓名資料,無法通過臺北卡實名驗證者適用。

2.具臺北 e 大一般使用者權限。

| 填寫註冊資訊         身分證字號:         姓名:         註冊 返回臺北e大首頁 |             |
|-------------------------------------------------------|-------------|
| 身分證字號:<br>姓名:<br>註冊 返回臺北e大首頁                          | 填寫註冊資訊      |
| 姓名:<br>註冊 返回臺北e大首頁                                    | 身分證字號:      |
| 註冊 返回臺北e大首頁                                           | 姓名:         |
| 註冊 返回臺北e大首頁                                           |             |
|                                                       | 註冊 返回臺北e大首頁 |

臺北e 大數位學習網操作手冊

### 【步驟三】進入臺北e 大網站,登入會員

1.按『會員登入』。

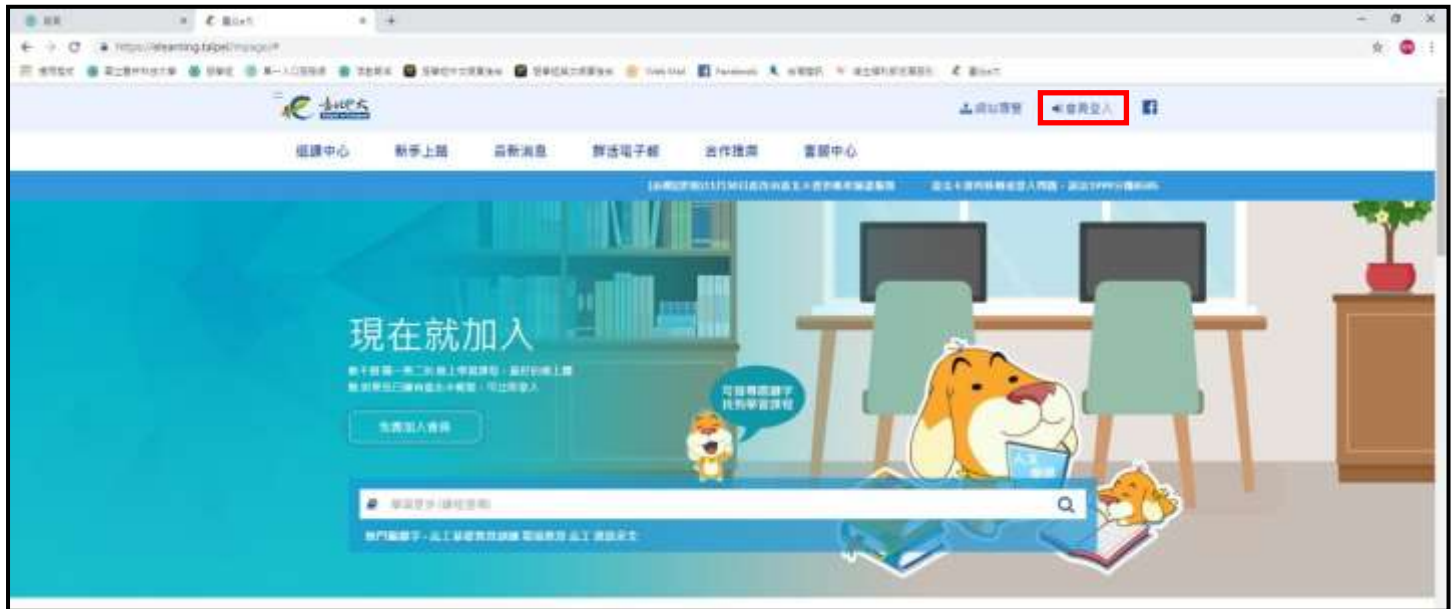

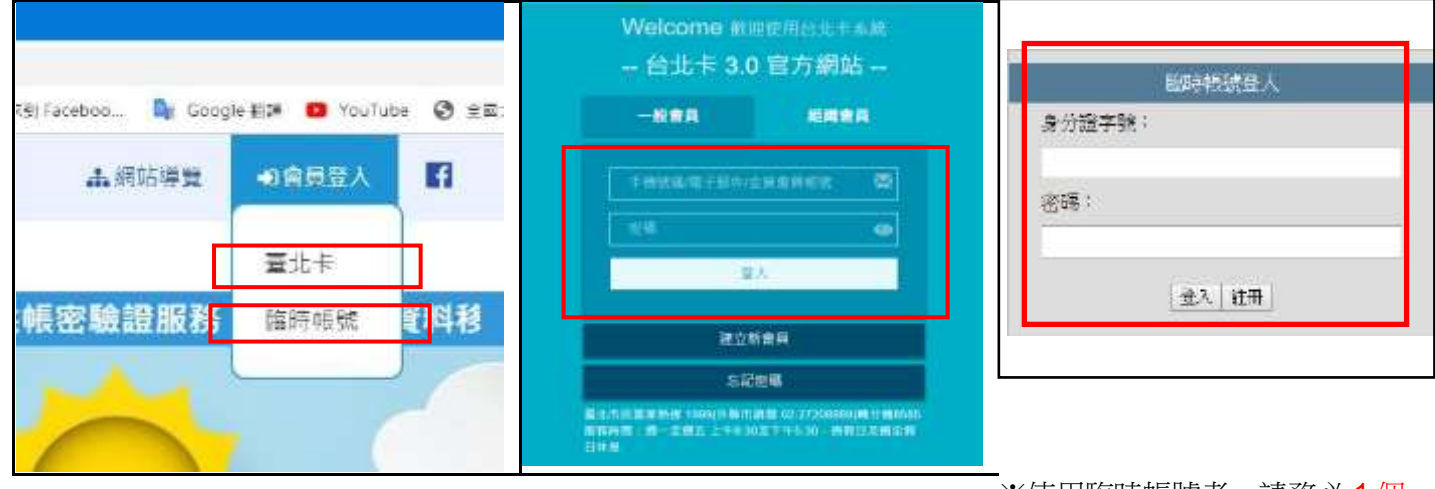

※使用臨時帳號者,請務必1個 月內完成課程,並列印出學習證 書

### 3.登入成功。

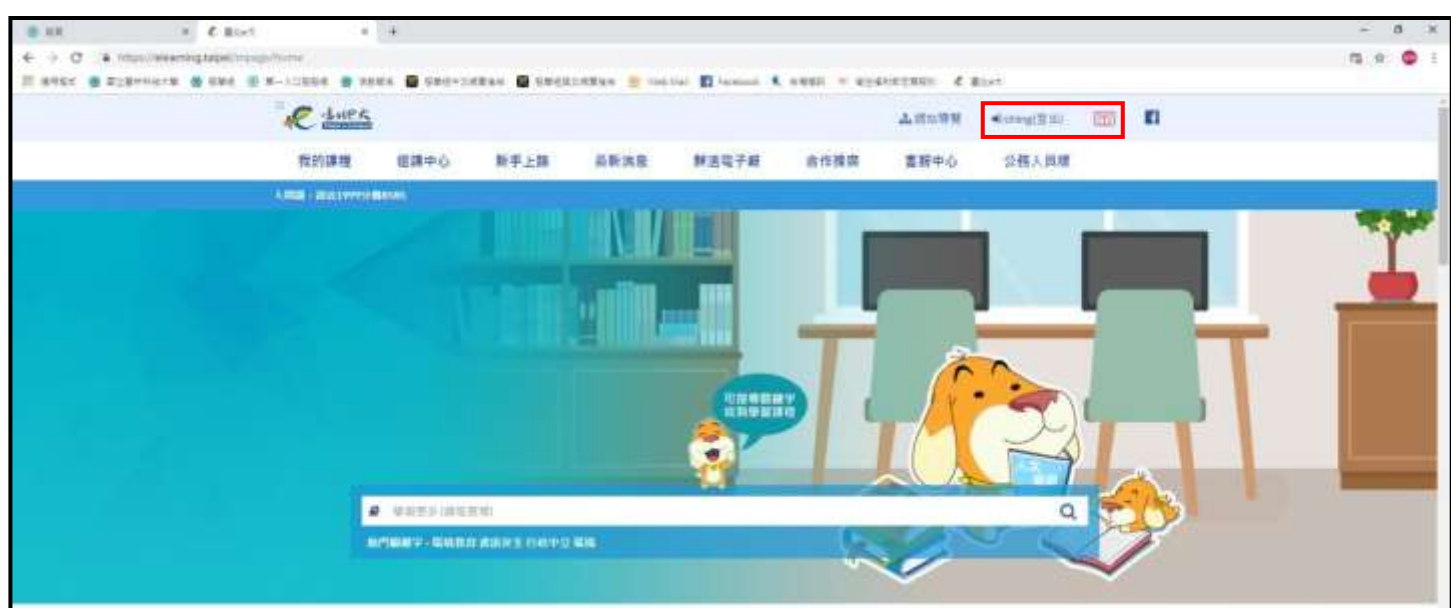

臺北e 大數位學習網操作手冊

### 【步驟四】進入選課頁面,報名課程。

1. 登入後,在上方標題欄中點選『選課中心/分類列表』。

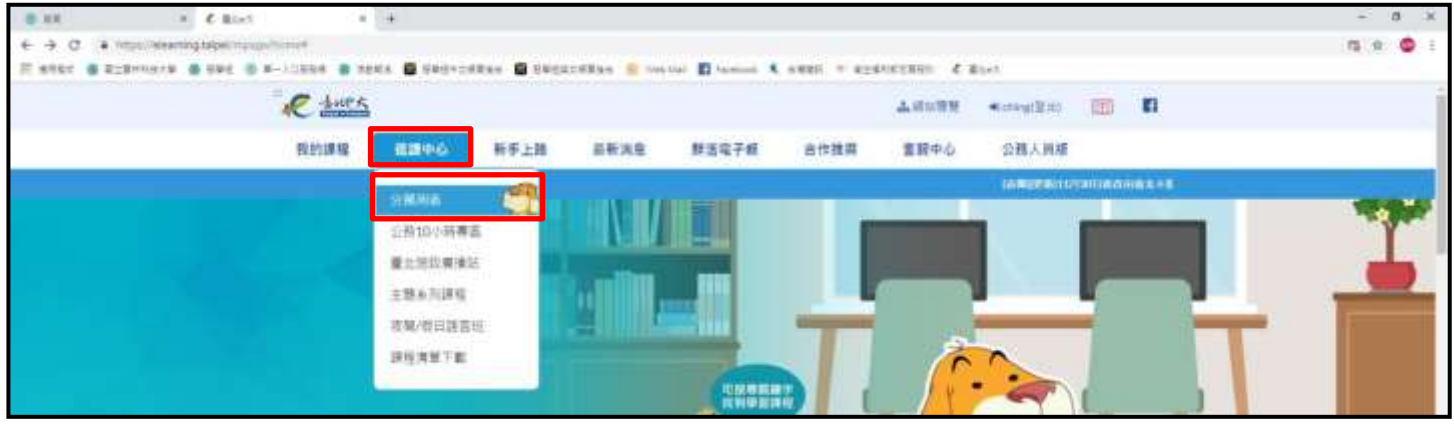

### 2. 進入分類列表頁面, 在『課程名稱』欄位中輸入『**志工基礎教育訓練』**, 按下『送出搜尋』。

| 8.11. +                                         | 4 Blot 4                                                                                                    | +              |                    |                   |              |           |                                |     |            | - 8 X |
|-------------------------------------------------|----------------------------------------------------------------------------------------------------|----------------|--------------------|-------------------|--------------|-----------|--------------------------------|-----|------------|-------|
| € → Ø (* 1000)/Hearing)<br># #852 @ 228/Herie @ | Sibelingenform/view.how.ho<br>9945 - B-Access As                                                                                                    | ata 🙆 2002-243 | las 🖸 Securities I | Tablial E fasting | • seet. • ez |           | Lot.                           |     |            | 9 🕲 i |
|                                                 | R -huer                                                                                                    |                |                    |                   |              | 4.454.995 | <ul> <li>totog(2)01</li> </ul> | 101 | <b>1</b> 1 | 1     |
|                                                 | 我的課程                                                                                                    | 信用中心           | 新手上路 高新法           | 息 财活电子制           | 合作推开         | 言語中心      | 公務人員編                          |     |            |       |
|                                                 |                                                                                                    |                |                    |                   |              |           |                                |     | 643(2)     |       |
|                                                 | - WR / ERDI                                                                                                    |                |                    |                   |              |           |                                |     |            |       |
|                                                 | 分類列表<br>2012時期<br>1919年4 1<br>主時期<br>1919年10日<br>1919年11<br>1919年11<br>1919<br>1919 | 正要有於有於詞        | 1128H              | 8949<br>A291      |              |           |                                |     |            |       |

#### 3.點選課程【[志願服務]志工基礎教育訓練(6小時版)】。

| C · (mus/sleamin | ng tapak mponihimi Vive, nge Jul                 |                      |
|------------------|--------------------------------------------------|----------------------|
| a a tang ta      | A thirty Annual                                  | Kongiliti 🔟 🔟        |
|                  | 我的課程 描謂中心 新手上路 品新演生 群苦電子板 合作推荐 重额中心              | 公務人資源                |
|                  |                                                  | HARDWITT/DIFFERENCES |
|                  | 》 無所 / 出現列用                                      |                      |
|                  | 分類列表                                             |                      |
|                  | 121208                                           |                      |
|                  | IFEST TIERSTON TIER AND                          |                      |
|                  |                                                  |                      |
|                  | 219 control process process process              |                      |
|                  |                                                  |                      |
|                  |                                                  |                      |
|                  | T-HTM.                                           |                      |
|                  |                                                  |                      |
|                  | (古發展和)京工基礎和角<br>(古發展和)京工基礎和角<br>(古發展和)京工基礎和角     |                      |
|                  | 101001072795001                                  |                      |
|                  | 1988年工業項目常有1000000000000000000000000000000000000 |                      |

### 4.跳出新頁面·拉至最底下按『報名課程』。

| B RR + C Rist                 |                              | C RACECCO        | 8.9520 ×                                                                                                    | ÷                            |                       |           |            |              |               |   | - 8 | - X |
|-------------------------------|------------------------------|------------------|----------------------------------------------------------------------------------------------------|------------------------------|-----------------------|-----------|------------|--------------|---------------|---|-----|-----|
| + + O (D/Tatt) elementstatuel | and the second states of the | 1017-104-103-104 |                                                                                                    |                              |                       |           |            |              |               |   | 9.3 | ۰.  |
| E 875c . 228mars & 990 .      | #->1189# # ##                | 84. 🖬 1980-7     | enne 🖬 swen                                                                                                    | C108348 🔒 144                | stat 🖬 taraint 🖲      | ARES 7 82 | atoreant d | #5+5         |               |   |     |     |
|                               | R turs                       |                  |                                                                                                    |                              |                       |           |            | + (hing(BH)) | 122           | 8 |     |     |
|                               | 我的課程                         | 調算中心             | 新手上旗                                                                                                    | 最新港总                         | 解活电子和                 | 合作器囊      | 客服中心       |              |               |   |     |     |
|                               |                              |                  |                                                                                                    |                              |                       |           |            | TYPE:        | diment ( ) is |   |     |     |
|                               |                              |                  | T Shared via<br>the state of the second second | Langazionina<br>Langazionina | . No.2356.87019 - 445 | ********* |            |              |               |   |     |     |
|                               |                              |                  | suct:                                                                                                    |                              |                       |           |            |              |               |   |     |     |
|                               |                              |                  | \$ 661                                                                                                    |                              |                       |           |            |              |               |   |     |     |

### 5.按下『上課去』。

| 8.48          | = E            | Hist.               |                           | C Birth           | + 2                               | an annum          | 45. 4 4         |            |            |              |      |         | ~ 8 3 |
|---------------|----------------|---------------------|---------------------------|-------------------|-----------------------------------|-------------------|-----------------|------------|------------|--------------|------|---------|-------|
| € → 0 0 0     | est (meningte) | per men la commenza | in in                     | www.unen.com      |                                   |                   |                 |            |            |              |      |         | R 🔘 3 |
| # stor        | ernate 🛎 sk    | PE D M-11288        | # 25H                     | A 🖬 194217.8      | Ren 🖬 NVERS                       | 28355 🚊 = 144 DA  | at 🖬 Ianaanii 🔍 | + 821 + 82 | anstenne d | Rist         |      |         |       |
|               |                | R:                  | burk                      |                   |                                   |                   |                 |            | A HIGH     | < ching(110) | [22] | 10      |       |
|               |                | 我的                  | 191                       | 書調中心              | 新手上路                              | SWING.            | 解活电子器           | 合作推開       | 宮田中心       |              |      |         |       |
|               |                |                     |                           |                   |                                   |                   |                 |            |            | MARKED BALL  |      | timente |       |
| e lat         | ß ; +          |                     | 的課程<br> + 98年)<br> E 1822 | 呈;<br>(3)+1)#28%) | ■創演—6.小時間<br>#5. <b>ズ</b> マ ★14.4 | ₹]<br><b>=</b> (c |                 |            | ₩□ᠽᡱ᠋᠋     | 10           |      |         |       |
| <b>b</b> .按下「 | " िि           | 、                   | 芯_                        | L基礎               | <b>蚁戸訓</b> 私                      | ₩(b 小間            | 守颀)』            | ·비미        | 齯有課        | ī在。          |      |         |       |

| AC LUCK                                                                                 |                                                 |            |                                                                          |                                        |      | A PROFESS | + ching(B18) | 690 | <b>E1</b> |  |
|-----------------------------------------------------------------------------------------|-------------------------------------------------|------------|--------------------------------------------------------------------------|----------------------------------------|------|-----------|--------------|-----|-----------|--|
| 推的課程                                                                                    | 御殿中心                                            | 新手上路       | 最新典型                                                                     | 鮮活电子報                                  | 合作指缀 | 書服中心      |              |     |           |  |
|                                                                                         |                                                 |            |                                                                          |                                        |      |           |              | -   |           |  |
| 他設<br>・宣韓日田本<br>・中国市内営門<br>・公然人相単<br>に日本和田学社<br>・第二十十十十十十十十十十十十十十十十十十十十十十十十十十十十十十十十十十十十 | 直<br>間が約1回<br>目の時代用3回<br>いつめが10日<br>料目前長に対<br>2 |            | 線件為:開設時<br>分数値70分に<br>増:902k15<br>増:90<br>電:#<br>電源活行上導点65<br>x100年ま1編94 | 間線270分線以上<br>し上<br>#21-2±第<br>期記#55980 |      |           |              |     |           |  |
|                                                                                         | 97.                                             |            | (I-0091                                                                  |                                        |      |           |              |     |           |  |
| 765027199                                                                               |                                                 |            | NIAPENGEN                                                                |                                        |      |           |              |     |           |  |
| T au                                                                                    |                                                 | *1812=12   | 12012061011000                                                           |                                        |      |           |              |     |           |  |
|                                                                                         |                                                 | (Q = 1 = 1 | 3                                                                        |                                        |      |           |              |     |           |  |

### 【步驟五】正式進入線上課程

1.點選『我的課程/學習紀錄』查詢已報名課程。

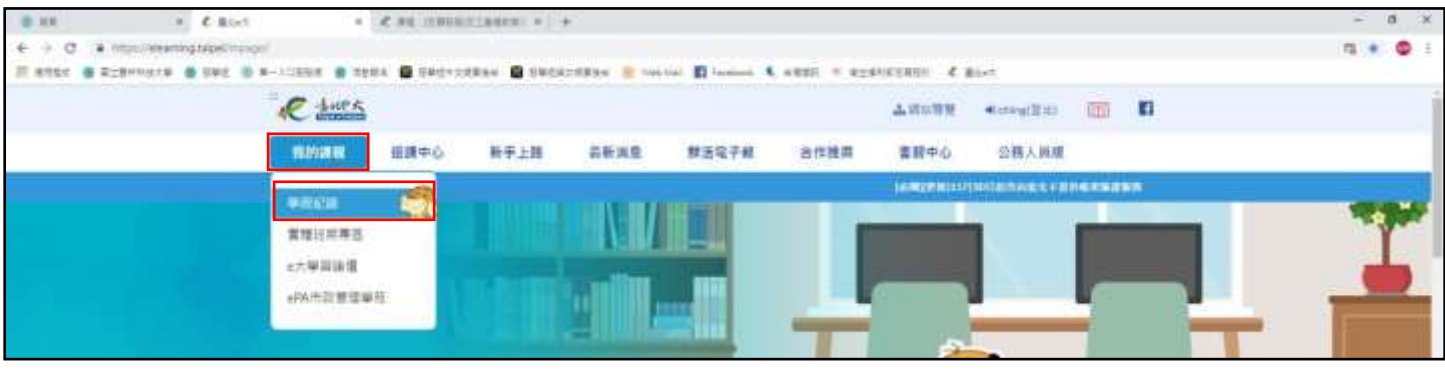

2.選擇課程名稱【[志願服務]志工基礎教育訓練(6小時版)】。

| O D -== acanta                                                | Mpelinan/aranaginiagry                                                                                                    | derstaan 🖬 Saa                                                                                                    |                                                                                                    | - 1441 🔳 Facations 🐧                                                                  |                     |                                                                 | r willin                         |                     |                | Ŵ         |
|---------------------------------------------------------------|----------------------------------------------------------------------------------------------------|----------------------------------------------------------------------------------------------------|----------------------------------------------------------------------------------------------------|---------------------------------------------------------------------------------------|---------------------|-----------------------------------------------------------------|----------------------------------|---------------------|----------------|-----------|
| toan a sustaine a s                                           | 6 thes                                                                                                    |                                                                                                    |                                                                                                    |                                                                                       |                     | A maint                                                         | # ching                          | 11-10 TT            |                |           |
|                                                               | ##5312 3086                                                                                                    | 6 #5E F82                                                                                                    | 226740                                                                                                    | ¥-12.78                                                                               | 白衣田田                | \$2.00                                                          | 1010111                          | 8.99. <del>99</del> |                |           |
|                                                               |                                                                                                    | · ****                                                                                                    | ALTOPPO-                                                                                                    | 10112-00 J 40                                                                         | H1000               | THE PL                                                          |                                  |                     |                |           |
|                                                               | 425                                                                                                    | annae                                                                                                    | 2                                                                                                    |                                                                                       |                     |                                                                 |                                  |                     |                |           |
|                                                               | <ul> <li>實證刑與專高</li> <li>epa市政管理學者</li> <li>公案人員學習時數查測</li> </ul>                                                                                                    | <ul> <li>1. 銀行<br/>現上,1<br/>・3. 現影</li> </ul>                                                                                                    | ·每門論管院員一時5<br>期末編白型可能人(市<br>:論經一倍時的邀請。                                                                                       | 194号,图1月1日6889<br>1939年)上译表,<br>日和时期前低不安建集制                                           | 688、至公月)<br>1986    | DE ROYAN                                                        | inaar, and                       | twacyjind           | 1818 - 1816    |           |
|                                                               | <ul> <li>         ・         ・         ・</li></ul>                                                                                                    | READ                                                                                                    | x)• 10187/0                                                                                                    | Na                                                                                    |                     |                                                                 |                                  |                     |                |           |
|                                                               | + an a                                                                                                    | 26.*s                                                                                                    | an o and o an<br>Anno Anna                                                                                                   | ag Biavil                                                                             | 200                 | #* 更寐                                                           | 服的課                              | 曜                   |                |           |
|                                                               | <ul> <li>************************************</li></ul>                                                                                                    |                                                                                                    |                                                                                                    | (a-a)(a-a) <b>(</b> ) ==                                                              | ([a+1]) <b>en</b>   | en 10g + 1                                                      |                                  |                     | PHODO:         |           |
|                                                               | in the second second                                                                                                    | 建程名稱                                                                                                    | j.                                                                                                    | 新建 報告<br>就長 日期                                                                        | 65                  | 12日 31日<br>新聞 本元式                                               | 完成                               | 100 QQ<br>+ 200     | \$4EDHE BU     |           |
|                                                               | • 研查特數核發設定                                                                                                    | 實訊出上<br>手:撥張<br>現件                                                                                                    | 地名印建韦达斯<br>帕伦心神道-敦度                                                                                                    | 開選 2018-12-2<br>中                                                                     | 0                   | 3 *85                                                           | <i></i>                          | 大田信                 |                |           |
|                                                               |                                                                                                    | THAT                                                                                                    | 「日本市場の日本市」                                                                                                    | MIE 2015-09-1                                                                         | 1 98524-926         | 50 A 50                                                         | 2018-09-12                       | · 円葉成               | 100            |           |
|                                                               | Rist s C M (1)                                                                                                    | enconent • 📑                                                                                                    | e:                                                                                                    |                                                                                       |                     |                                                                 |                                  |                     |                | -<br>9    |
| C (0 722 erempt<br>c 228mars 6 9                              | Bast • € #9 (0)<br>ppt://www.carokine.go/da.204<br>we • #-12556 • #9856 • #99<br>- <u>Antric</u>                                                                                                    |                                                                                                    | reliae <mark>e</mark> voj                                                                                                    |                                                                                       |                     | anciani d<br>A Mada                                             | Nort<br>41 chingt                | <b></b>             | 8              | *         |
| C D TEL Henryb                                                | Rant C and and and a set of the set of the s                                                                                                    | URICIDANA)                                                                                                    | -<br>                                                                                                    | Def E Transmit X (<br>新活电子和                                                           | · **** * ***        | <ul> <li>4000000000 そ</li> <li>上 PRURE</li> <li>客田中心</li> </ul> | ∎set<br>≪ dringd                 |                     | 0              | 2 )<br>*  |
| C 0 FEE Henryb<br>IC 8 ZZBHNG/B 8 B                           | Radi - Cara an<br>Antimetrative production<br>Me - Antimetra - Radia - Dan<br>Control - Cara - Cara<br>Radia - Cara - Cara<br>Radia - Cara<br>Radia - Cara<br>Radia - Cara<br>Radi | 1922年1月<br>1923年1日 - 日<br>1923年1日 - 日<br>1923年1日<br>1923年1日<br>1933年1日<br>1933年1日<br>1933年1日<br>1933年1日<br>1933年1日<br>1933年1日<br>1933年1日<br>1933年1日<br>1933年1日<br>1933年1日<br>1933年1日<br>1933年1日<br>1933年1<br>1933年1<br>1933<br>1933 | -<br>                                                                                                    | Our Direction X (<br>和古电子相                                                            | **** * **<br>合作語識   | everann で<br>上 PEURE<br>客級中心                                    | aset<br>≪ chingd                 |                     | f)<br>densegt  | 2 )<br>*  |
| C 0.752 Hearrys<br>C 0.752 Hearrys<br>C 0.228Haars 0.5        |                                                                                                    | 100011000001 - 日<br>1000000 単 (10000<br>新子上語<br>のない<br>にした<br>のない<br>にした<br>ので<br>の<br>の<br>の<br>の<br>の<br>の<br>の<br>の<br>の<br>の<br>の<br>の<br>の<br>の<br>の<br>の<br>の<br>の                                                                                                    | -<br>                                                                                                    | 000 町 homent X (<br>利活電子和<br>創造270分編以上<br>と<br>20 天上県<br>EE19851-19891                | (411) - 42<br>合作服務  | - SANGERRE<br>上 FRURE<br>客級中心<br>100                            | Rost<br>40 chingi<br>80 chingi   |                     | E)             |           |
| C D TEE elements<br>C D TEE elements<br>T BEENIGIB            |                                                                                                    |                                                                                                    | ►<br>二年第3年 ● 1000<br>前前満足<br>使作為、間認時間<br>分数違わり以<br>次:10<br>素:0<br>数:10<br>数:10<br>数:10<br>数:10<br>数:10<br>数:10<br>数:10<br>数: | ter 的 termine 入<br>制活電子報<br>副注電270分級以上<br>上<br>約1.82月<br>和1.82月<br>和1.82月             |                     | ALECENTI 2<br>上 PRURE<br>会談中心<br>M                              | Burt<br>• ching()                |                     | 12<br>Weekseel | ' )<br>\$ |
| C O TEL Herorgi<br>C O TEL Herorgi<br>C O ZZBHUGAB O S        |                                                                                                    |                                                                                                    | →<br>三年第3日 ● 10日<br>最新算役<br>接代為、相話時間<br>分数違70 分以<br>考り<br>第二日日日日日<br>第二日日日日日<br>二日の時日<br>二日の時日                               | 041 日 Permania 本<br>解活電子報<br>間違270分編以上<br>上<br>約1 天上県<br>151 天上県<br>154 (1993) (1993) | · ### * #2<br>合作協業  | - SAIRE RATE 《<br>上 JALANE<br>客級中心                              | Wort<br>41 ching()<br>41 ching() |                     |                | 1<br>\$   |
| C (D FEE) elemental<br>C (D FEE) elemental<br>C 2 20monto 0 0 |                                                                                                    |                                                                                                    | -  -  -  -  -  -  -  -  -  -  -  -  -                                                                                        | Teal III Tealmont 入<br>製活電子相<br>製活電子相<br>副連270分類には上<br>上<br>21. デンデ<br>ElimeSorem()   | - **** * *2<br>合作服務 | ALECARE 《<br>上 PRURE<br>客税中心<br>jan                             | Bu-t<br>« ching)                 |                     |                | *         |
| C (D FEE) electrist<br>C (D FEE) electrist<br>C 2 20Hog / 0 0 |                                                                                                    |                                                                                                    | -  -  -  -  -  -  -  -  -  -  -  -  -                                                                                        | ter 日 Termine A (<br>創活電子相<br>副注意270分類に上上<br>注: ★上県<br>国际(5-5-20)                     | - **** * *2<br>合作服務 | ALECARE 《<br>上 PRURE<br>客級中心<br>jan                             | Bu-t<br>« ching)                 |                     |                | *         |

臺北e 大數位學習網操作手冊

4.課程完成後·點選【圖正式測驗】進入測驗並且完成測驗。

※必須完成線上課程收看,並且通過測驗,始可取得「志工基礎教育訓練證明」。

<mark>客服相關問題(課程閱讀及時數認證等): 02-29320212 轉分機 341 週一至週五 8:30 至 17:30</mark>

| 8.00 × 1                                     | C River + - C #1 (198)                                                                                                    | NILBARRA - +                                                                                                    | + 0 |
|----------------------------------------------|----------------------------------------------------------------------------------------------------|----------------------------------------------------------------------------------------------------|-----|
| e → C D FEEL Hearing<br>E stör @ 2:2710378 @ | ans 🕐 n-17226 💲 sans 💆 anas                                                                                                    | INAN DIWERTANA CONTANT DATA AND CONTANT                                                                                                    | ÷ 📮 |
|                                              | R there                                                                                                    | A MARE + createry (1) E                                                                                                    |     |
|                                              | 相對3年程 副2年中心                                                                                                    | 新手上語 最新進化 解活電子線 合作指導 客級中心                                                                                                    |     |
|                                              |                                                                                                    | 1480 Part (1997) And Colored Statements                                                                                                    |     |
|                                              | またのでは、<br>のでは、<br>のでは、<br>のでは、<br>のでは、<br>のでは、<br>のでは、<br>のでは、<br>のでは、<br>のでは、<br>のでは、<br>のでは、<br>のでは、<br>のでいた。<br>のでは、<br>のでいた。<br>のでいた。<br>の | RASHA-HIKAHMIR270598LL:         MARSY:         MARSY: <tr< td=""><td></td></tr<> |     |
|                                              | 17 and                                                                                                    |                                                                                                    |     |

臺北e 大數位學習網操作手冊

### 【步驟六】列印學習證明

1.完成課程及測驗後,進入『我的課程』,勾選</bd>

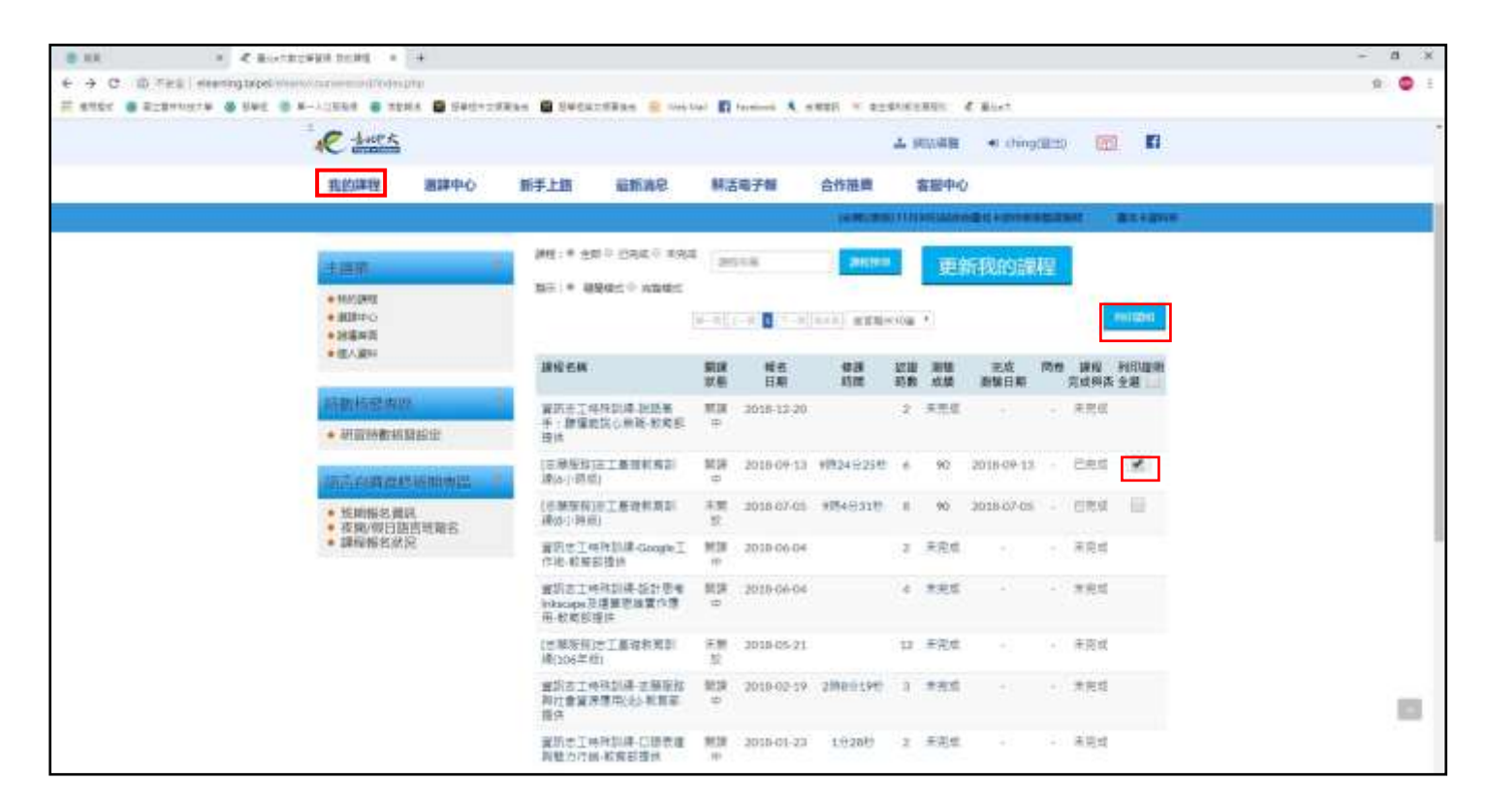

2.列印完成,請於規定期限內交至服學組。

<mark>※課程【通過日期】需在服學組規定時間內</mark>,始得認列為服學課程時數。

| 「<br>た<br>の<br>に<br>の<br>の<br>の<br>の<br>の<br>の<br>の<br>の<br>の<br>の<br>の<br>の<br>の |
|-----------------------------------------------------------------------------------|
| 五面叫 · · · · · · · · · · · · · · · · · · ·                                         |
| [志願服務]志工基礎教育訓練(6小時版)                                                              |
| 報名日期 + 2018-09-13<br>透過日期 + 2018-09-18 10:40-40                                   |
| 記题時数:6小A)                                                                         |
| 900009782 + 2018-09-18 10:41:21                                                   |
| 臺北市政府公務人員訓練處                                                                      |